# PASOS PARA FACER UN SALTO DE VIDEO

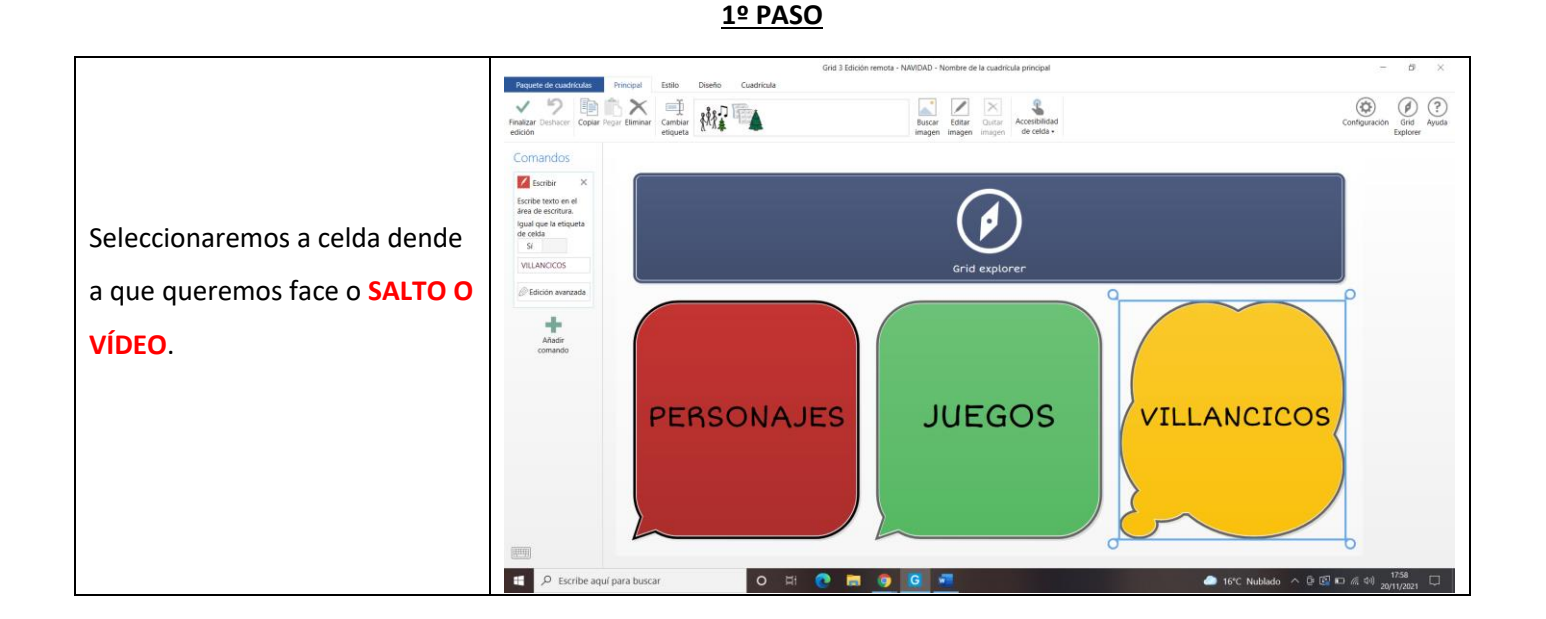

## <u>2º PASO</u>

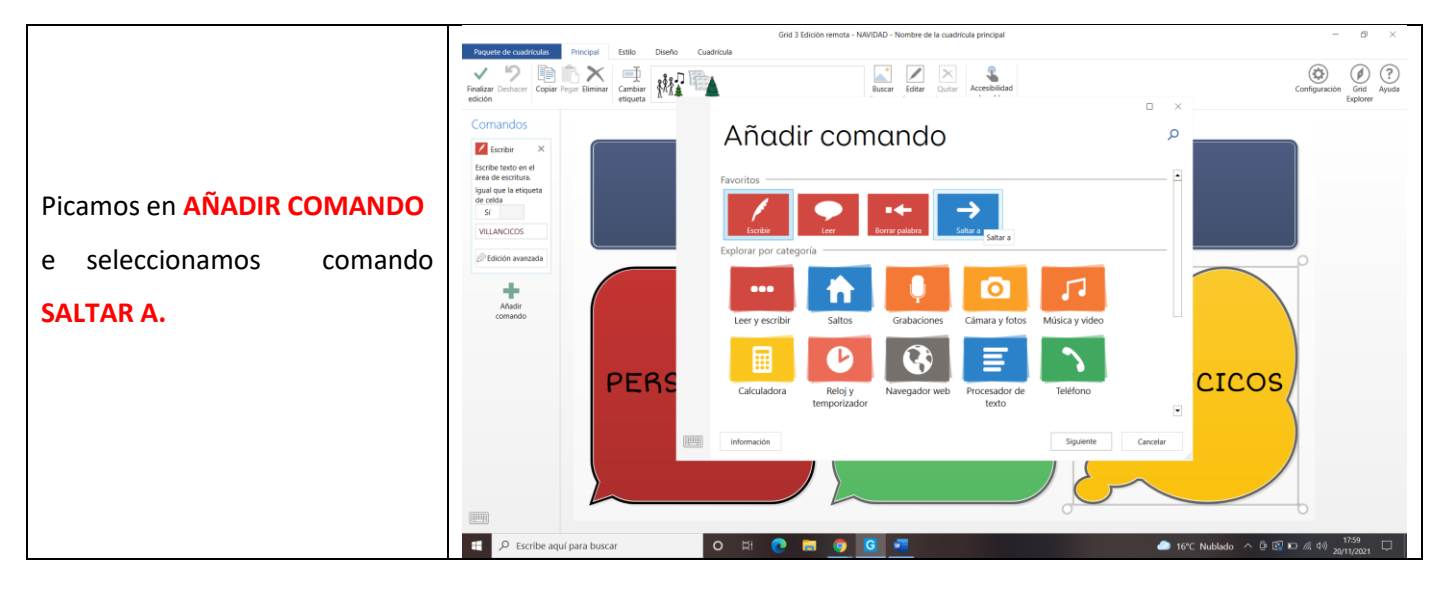

<u>3º PASO</u>

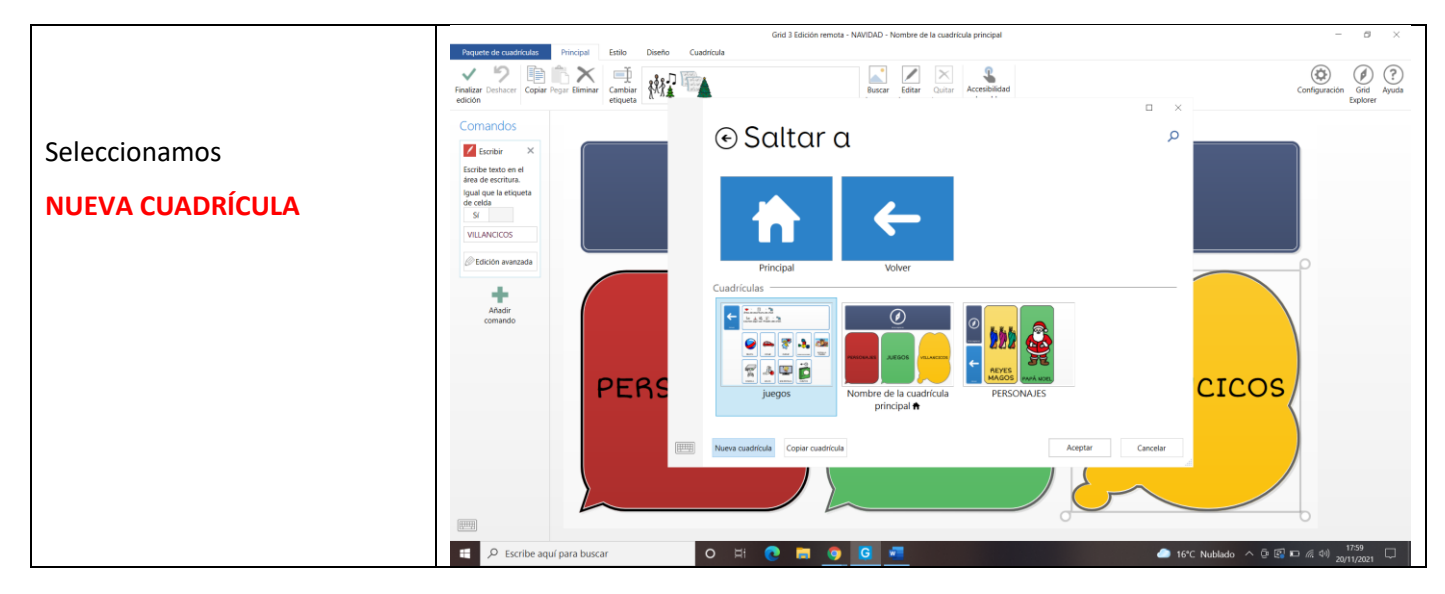

### <u>4º PASO</u>

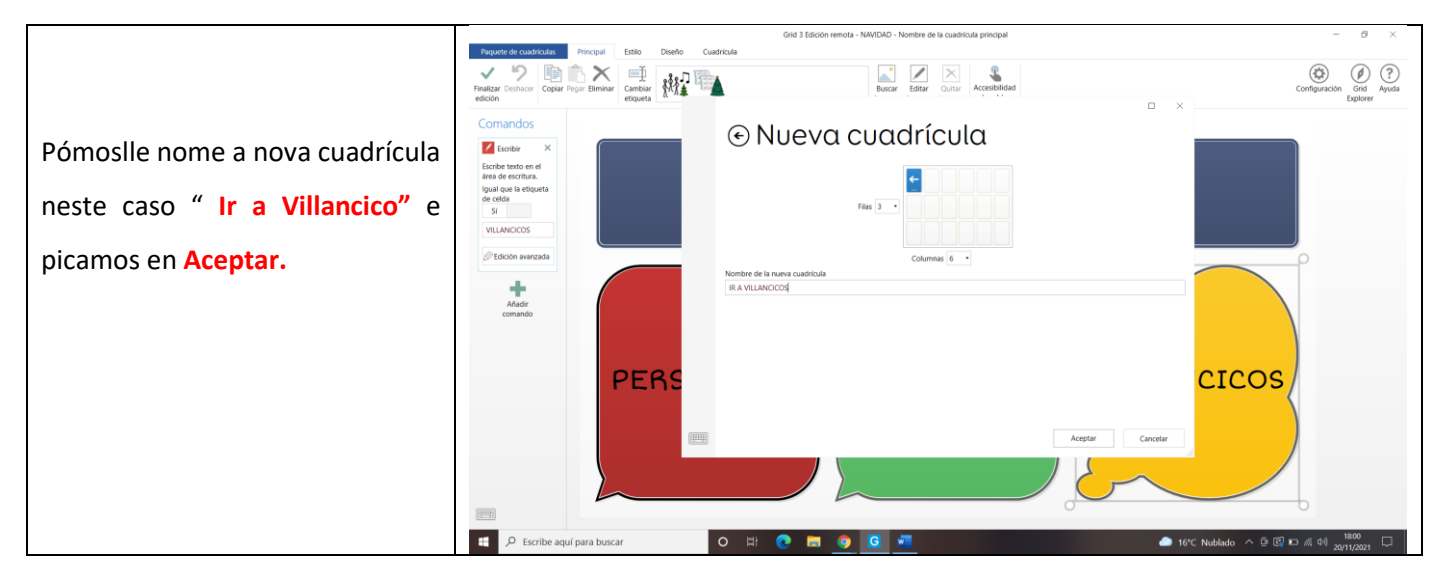

# <u>5º PASO</u>

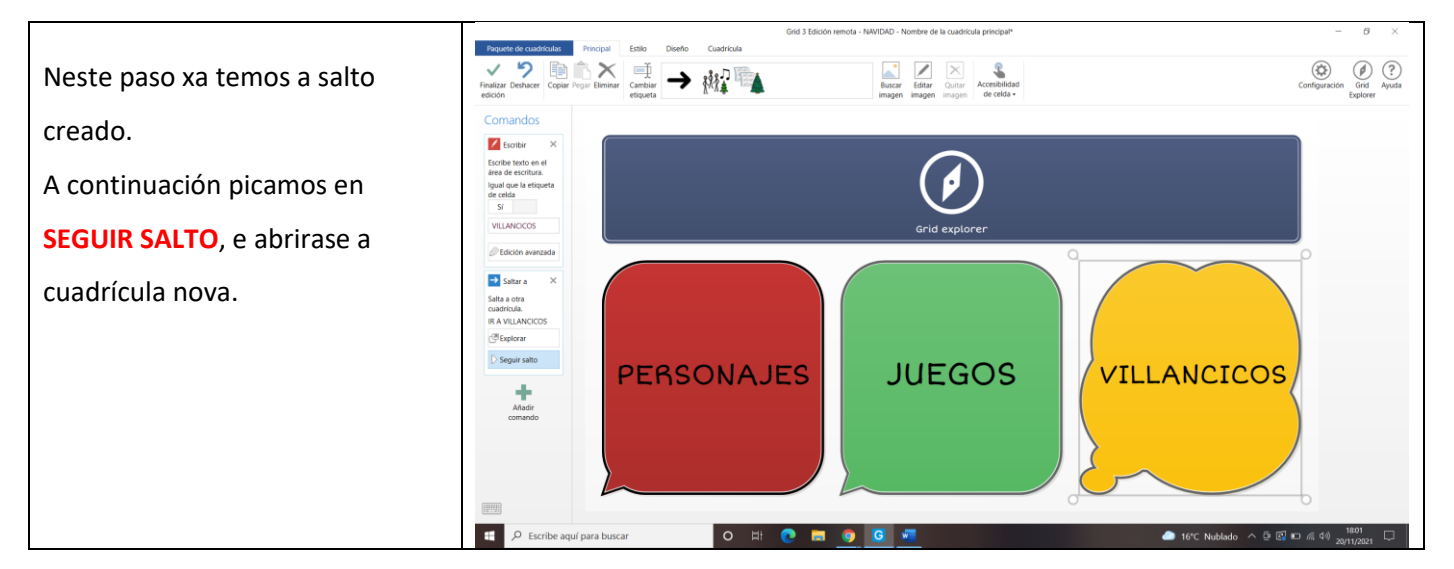

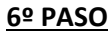

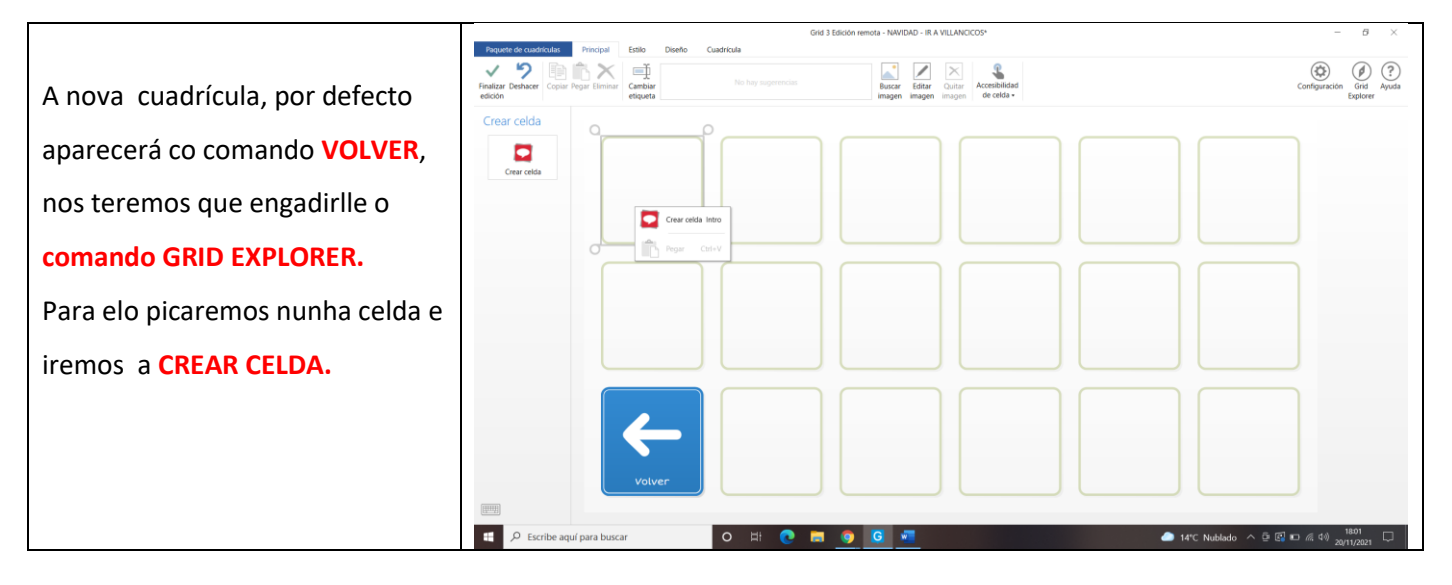

## <u>7º PASO</u>

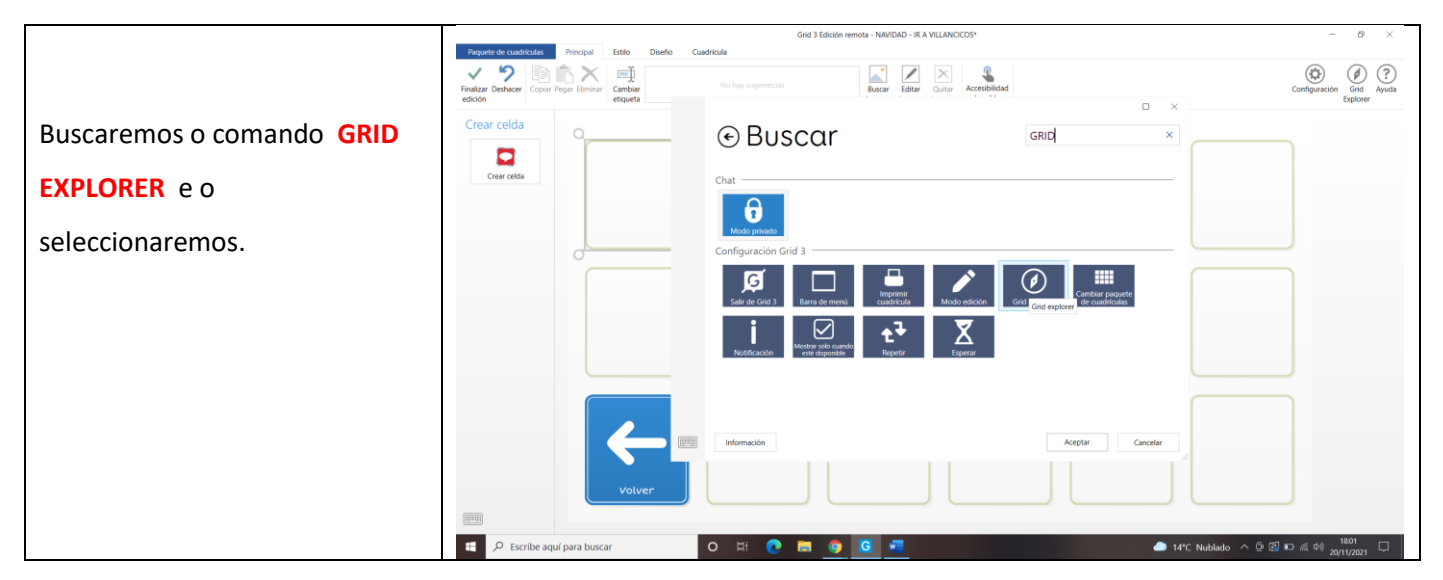

# <u>8º PASO</u>

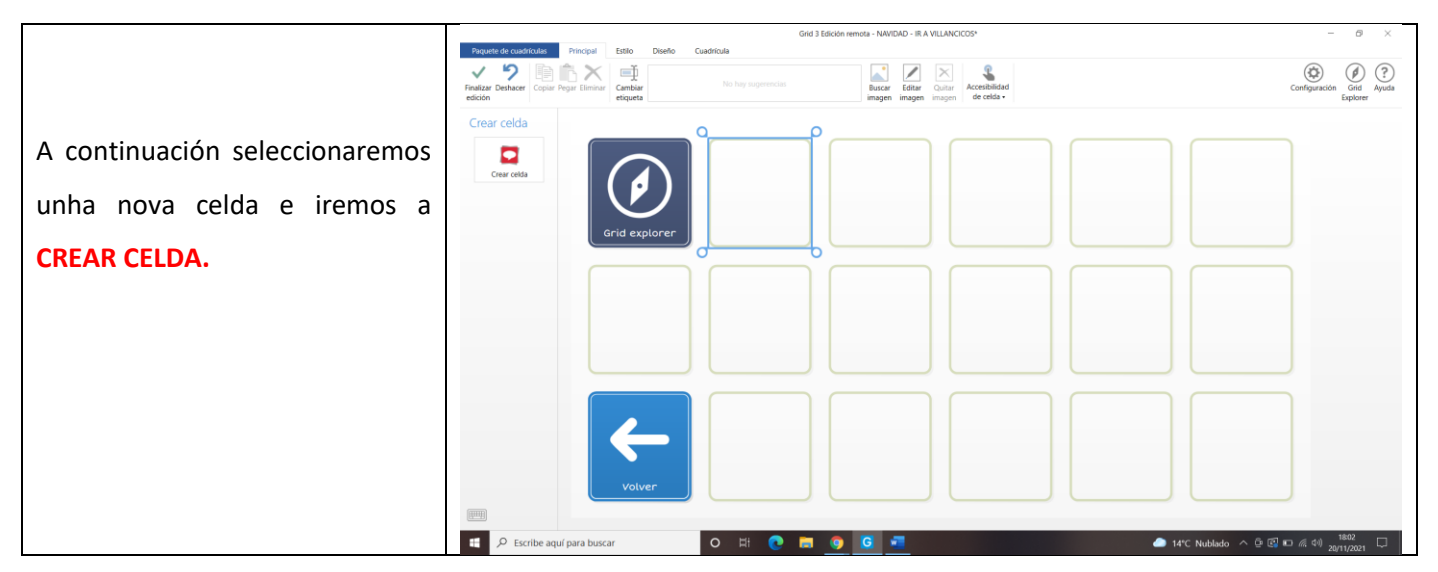

### <u>9º PASO</u>

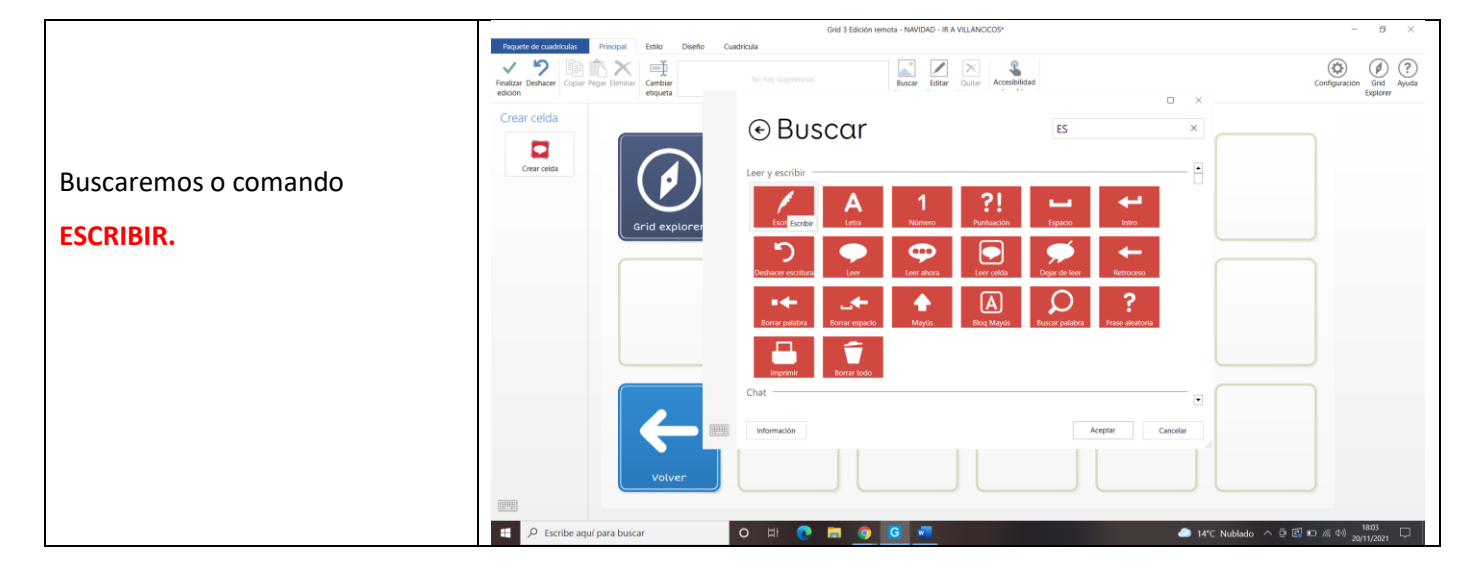

#### <u>10º PASO</u>

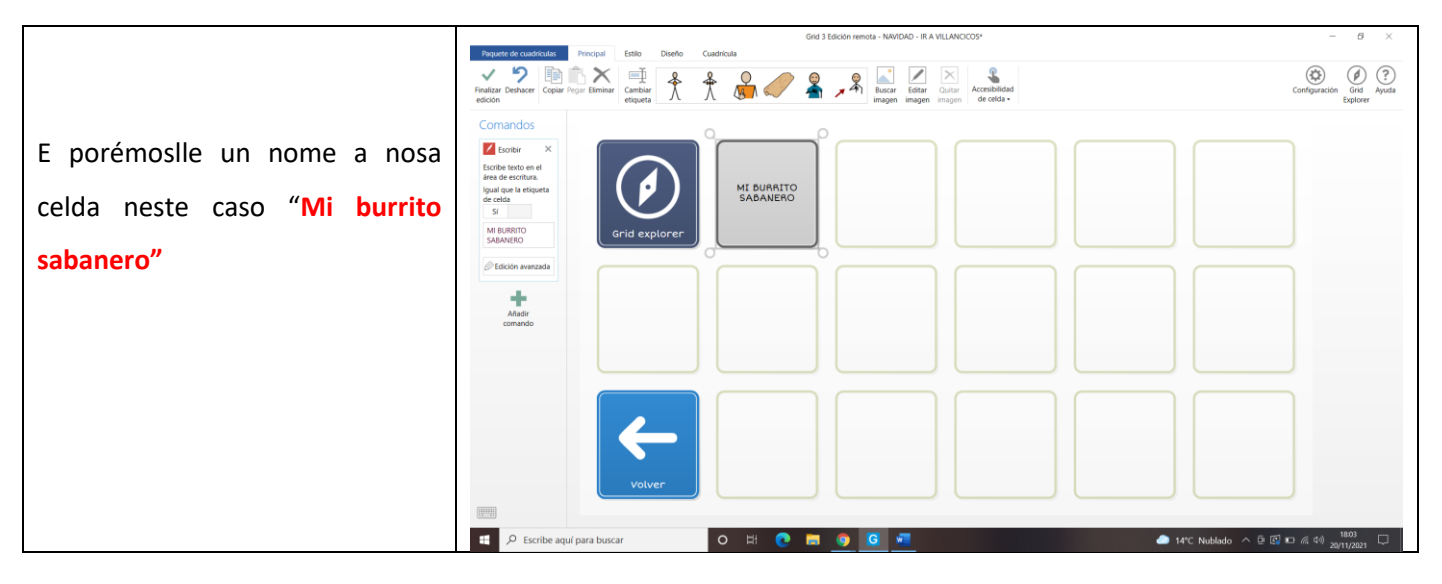

## <u>11º PASO</u>

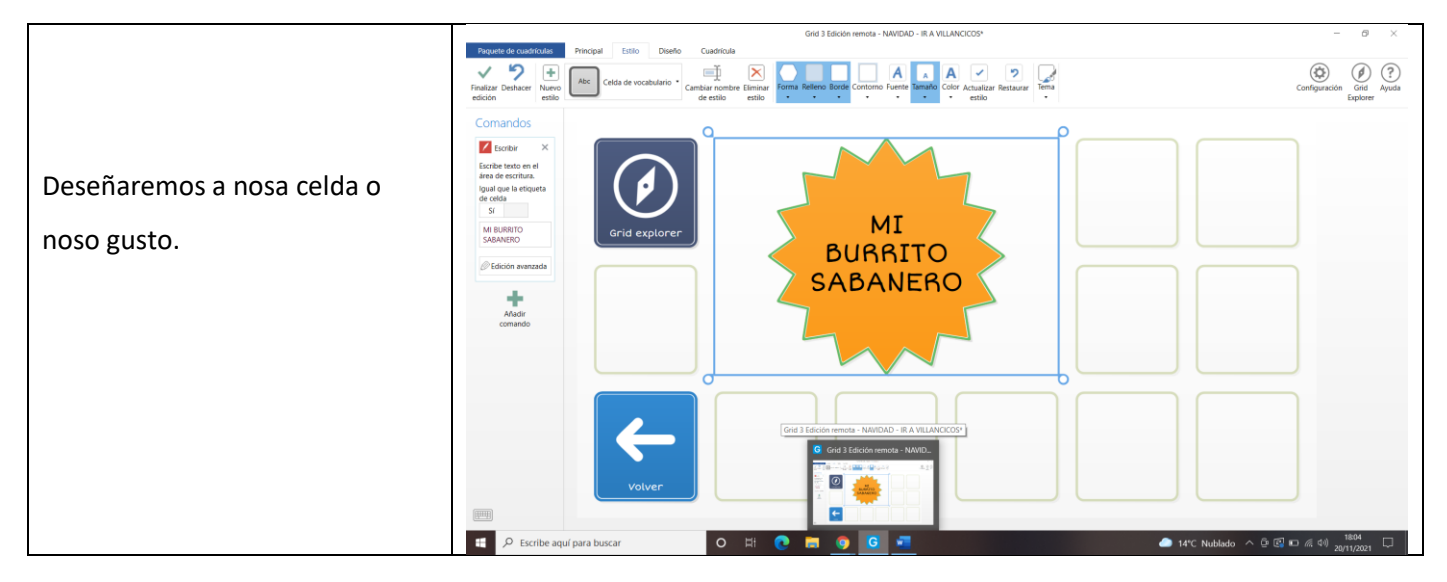

## <u>12º PASO</u>

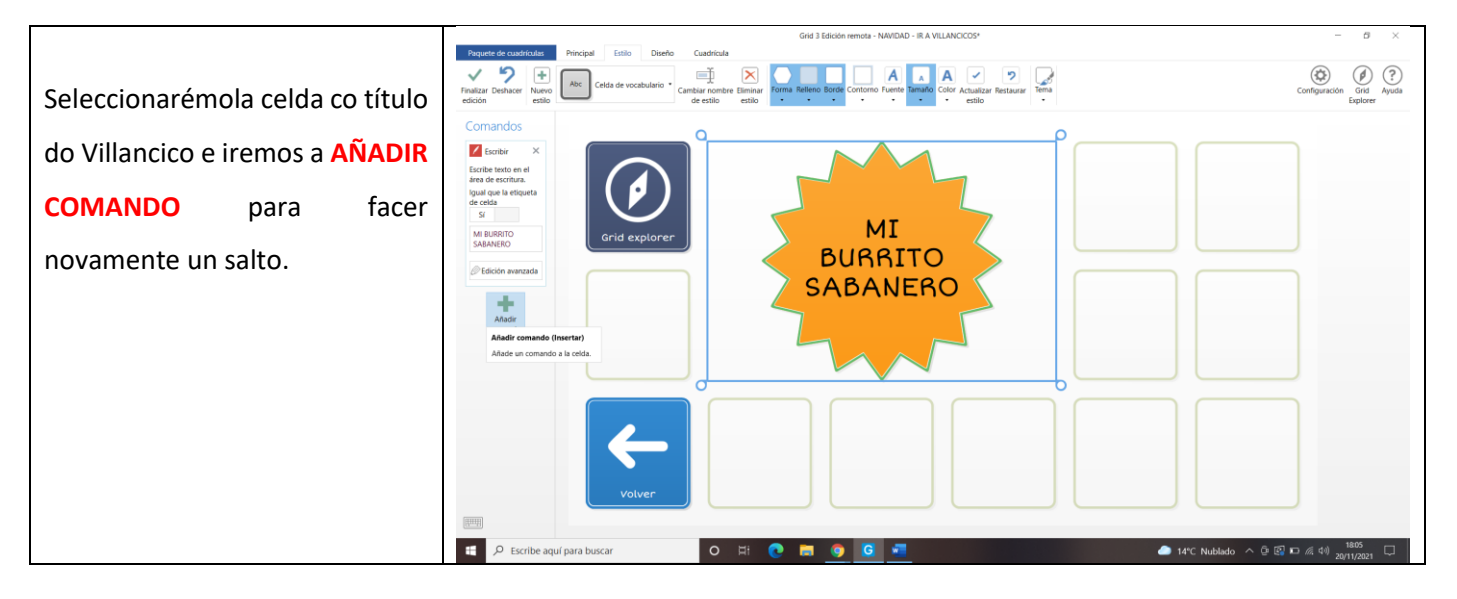

### <u>13º PASO</u>

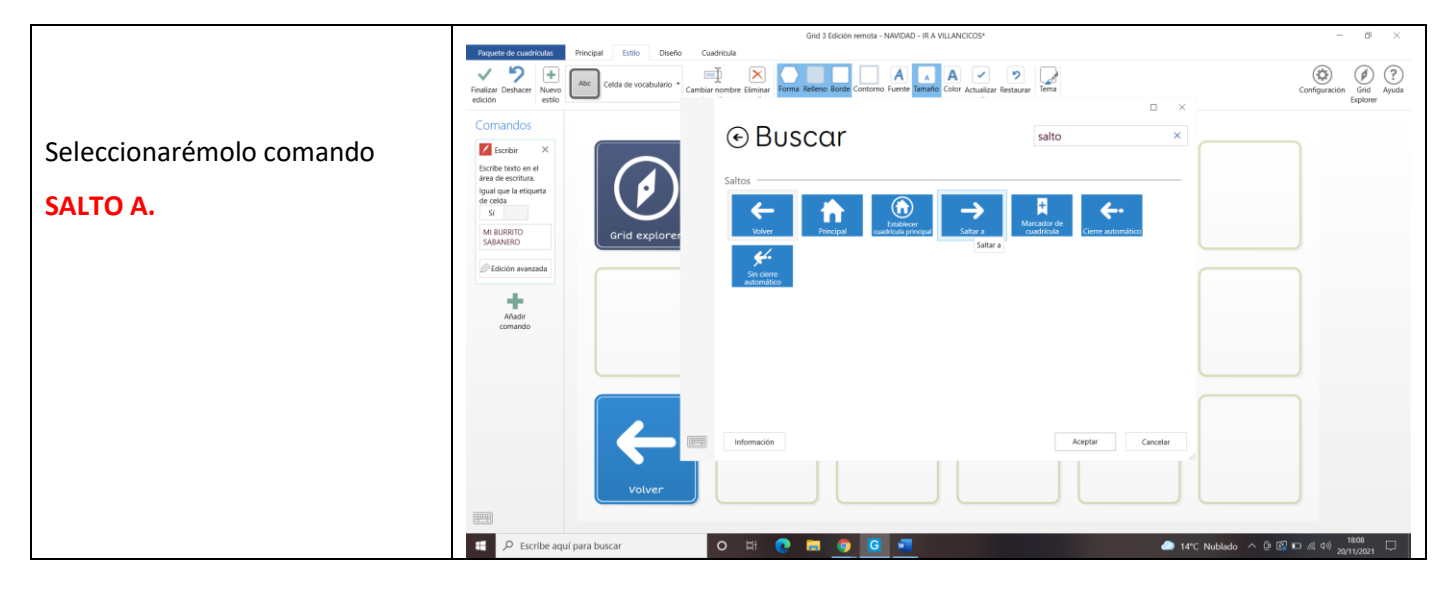

## <u>14º PASO</u>

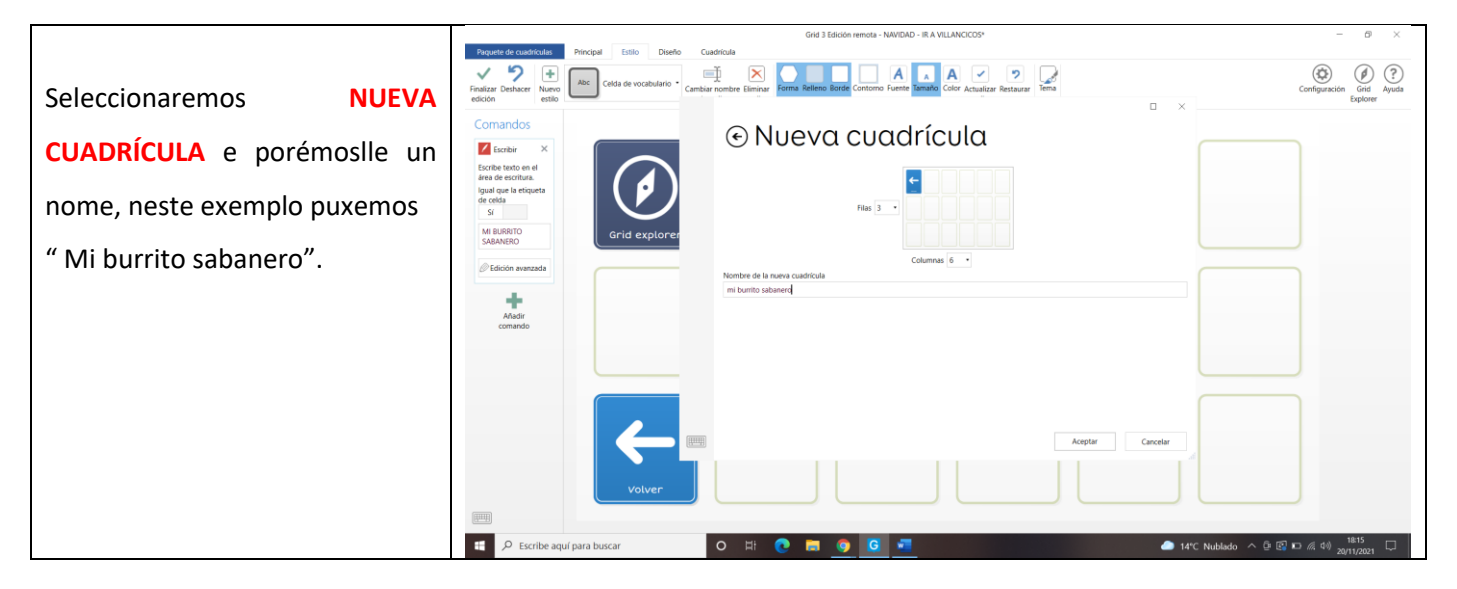

#### <u>15º PASO</u>

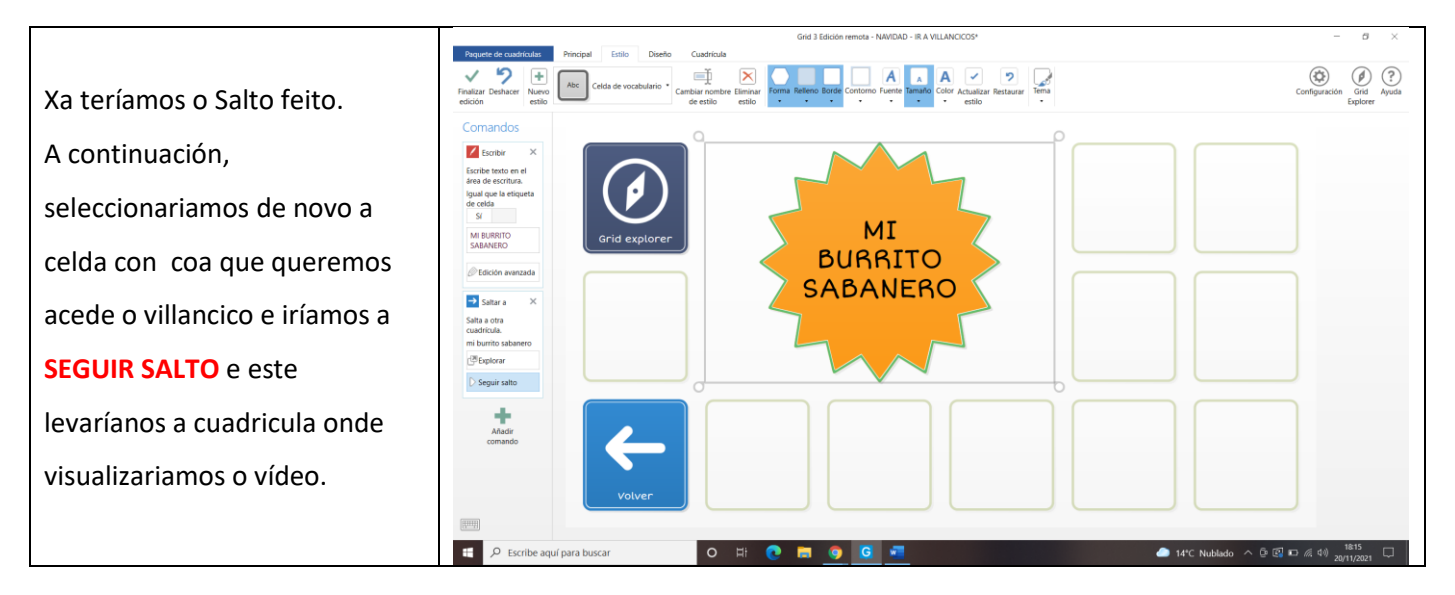

### <u>16º PASO</u>

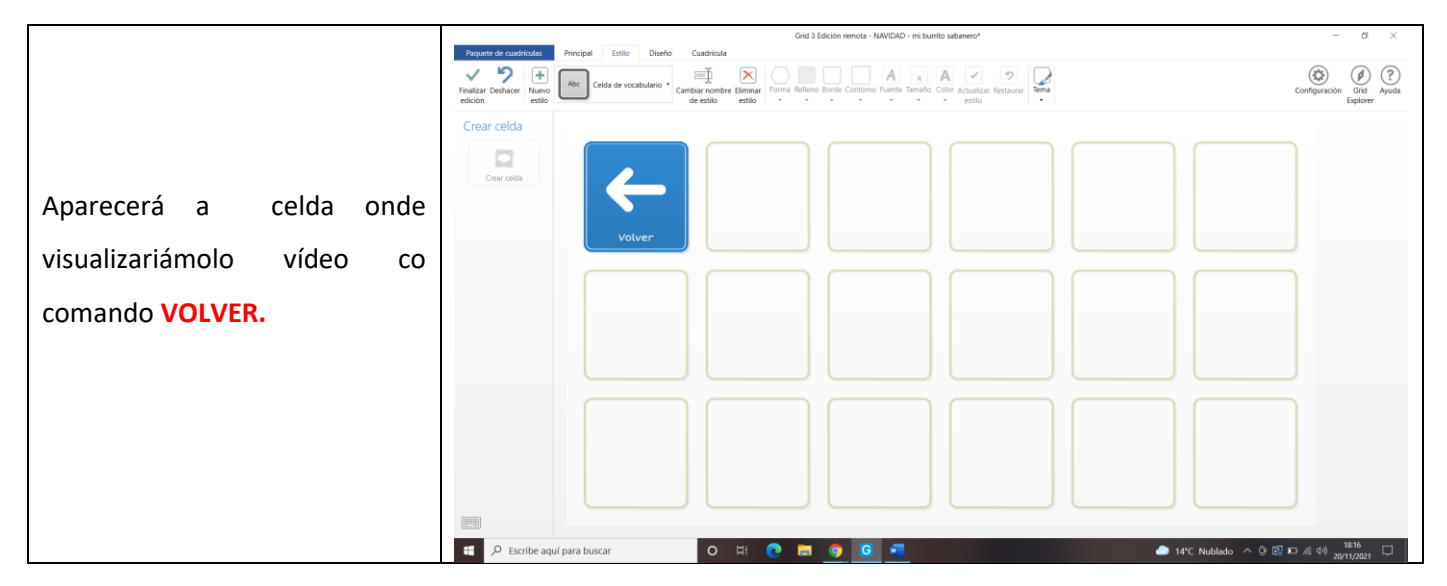

## <u>17º PASO</u>

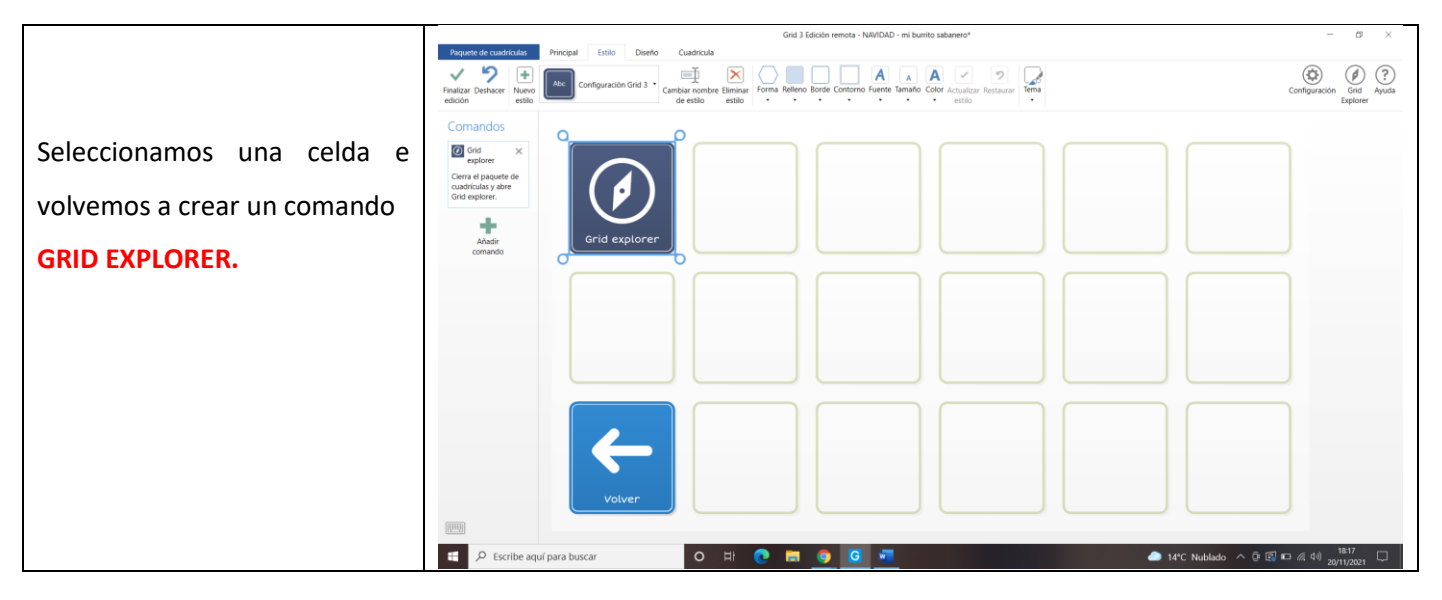

#### <u>18º PASO</u>

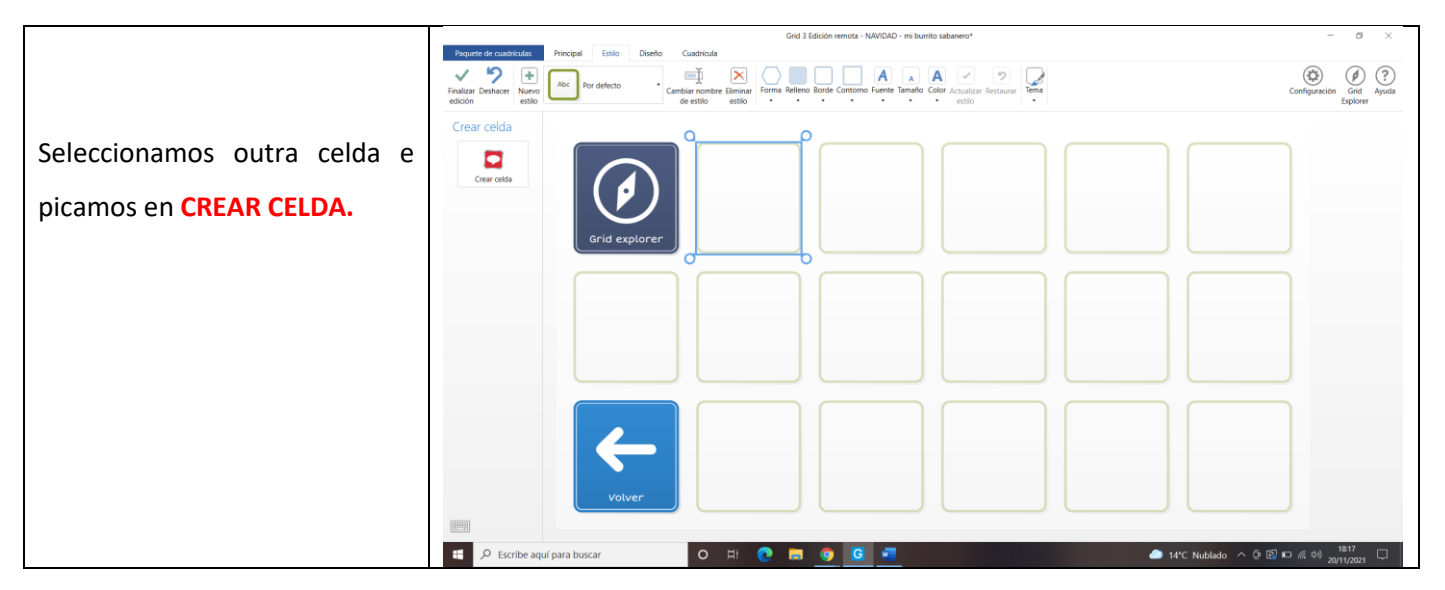

## <u>19º PASO</u>

|                |         | Grid 3 Edición remota - NAV/DAD - mi burrito sabanero*                                                                                                    |                                                                       |                                                                                                    |                                      |
|----------------|---------|----------------------------------------------------------------------------------------------------|-----------------------------------------------------------------------|----------------------------------------------------------------------------------------------------|--------------------------------------|
|                |         | Paquete de cuadrificales Principal Estito Diseño Cuadrificale                                                                                                    |                                                                       |                                                                                                    |                                      |
|                |         | Norve   Annu   >   >   Annu   >   >   Annu   >   >   Annu   >   >   Annu   >   >   Annu   >   >   Annu   >   >   Annu   >   >   Annu   >   >   Annu   >   >   Annu   >   >   Annu   >   >   Annu   >   >   Annu   >   >   Annu   >   >   Annu   >   >   Annu   >   >   Annu   >   >   Annu   Annu   >   >   Annu   Annu   >   >   >   Annu   Annu   Annu   Annu   Annu   Annu   Annu   Annu   Annu   Annu   Annu   Annu   Annu   Annu   Annu   Annu   Annu   Annu   Annu   Annu   Annu   Annu   Annu   Annu   Annu   Annu   Annu   Annu   Annu   Annu   Annu   Annu   Annu   Annu |                                                                       |                                                                                                    | Configuración Grid<br>Explorer Ayuda |
| Buscamos o     | comando | Crear celda                                                                                                    | (•) Buscar                                                            | navegador web                                                                                                    |                                      |
| NAVEGADOR WEB. |         | Crear celda                                                                                                    | Chat                                                                  |                                                                                                    |                                      |
|                |         | Grid explorer                                                                                                    | Modo privado<br>Navecador web                                         |                                                                                                    |                                      |
|                |         |                                                                                                    | B sitio web<br>Título de la página web<br>Navegador web Navegador web | W Construction of the second second s |                                      |
|                |         |                                                                                                    | → × C<br>Adelante Deterner Cargar de ruevo                            |                                                                                                    |                                      |
|                |         |                                                                                                    | Dirección web y búsqueda                                              |                                                                                                    |                                      |
|                |         |                                                                                                    | Información                                                           | Aceptar Cancelar                                                                                                    |                                      |
|                |         | volver                                                                                                    |                                                                       |                                                                                                    | _                                    |
|                |         | E 🔎 Escribe aquí para buscar O                                                                                                    | H 💽 🖬 👩 🖪 💶                                                           | ita 🔿 🗇                                                                                                    | 图 ID //《 40) 18:17 口<br>20/11/2021 口 |

# <u>20º PASO</u>

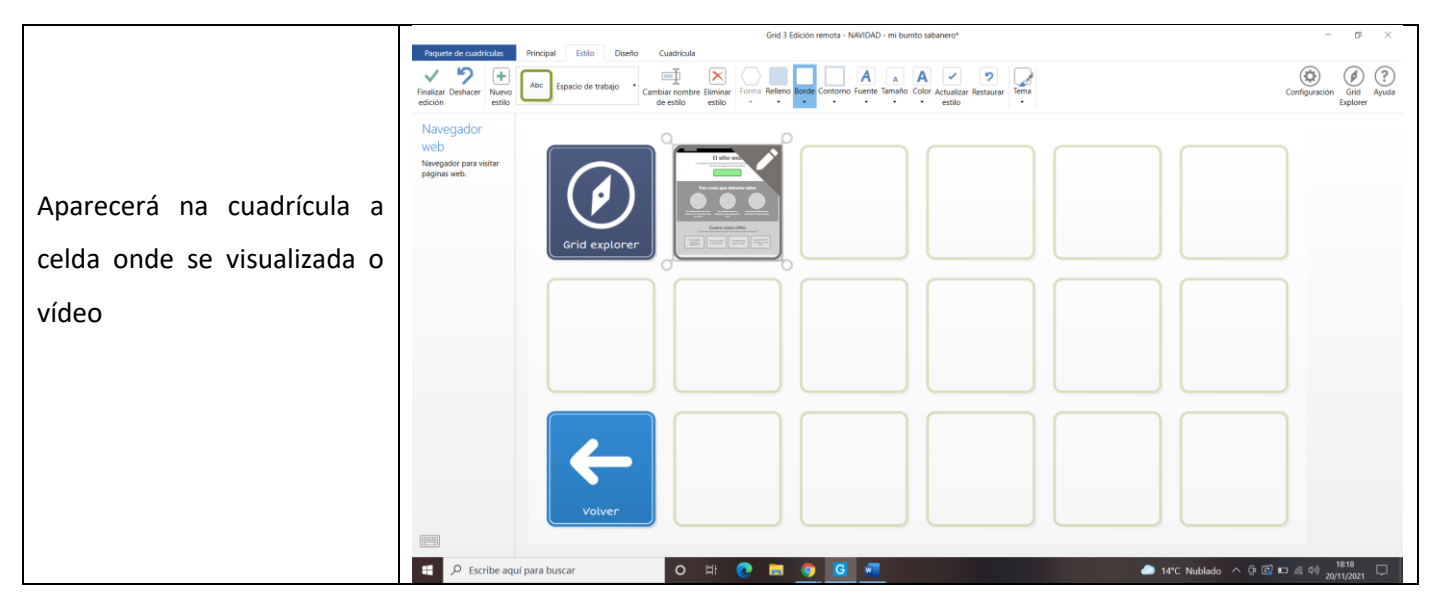

### <u>21º PASO</u>

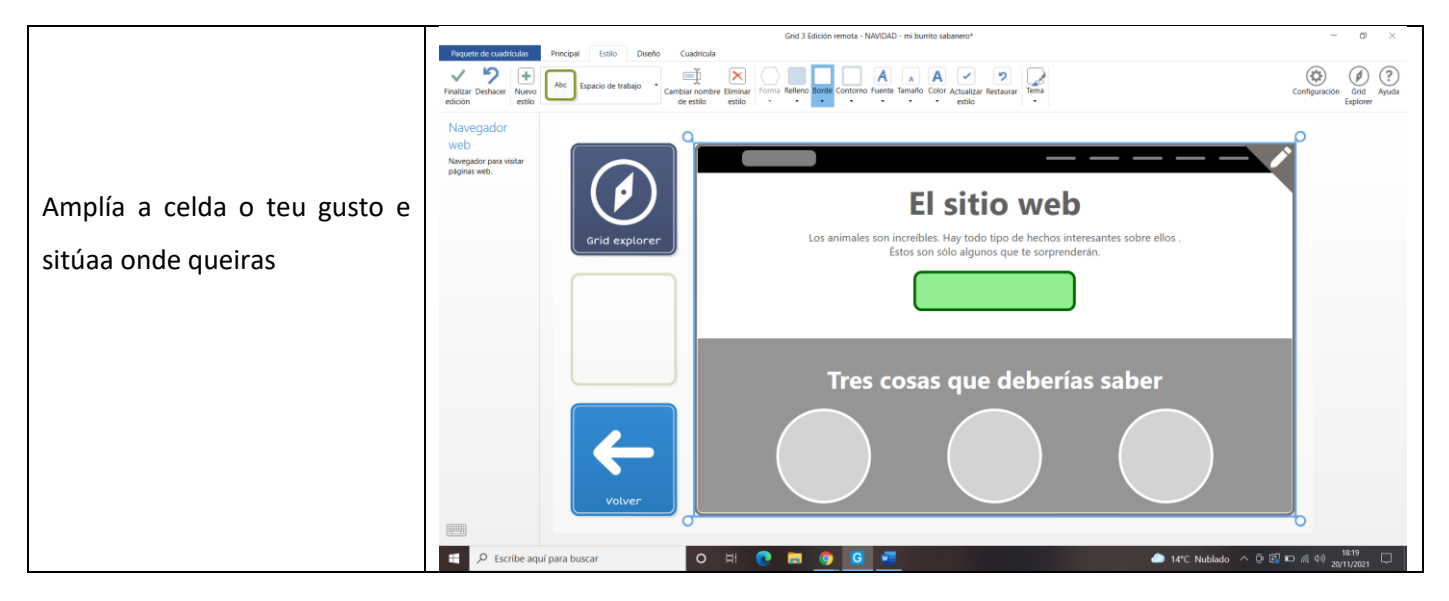

### <u>22º PASO</u>

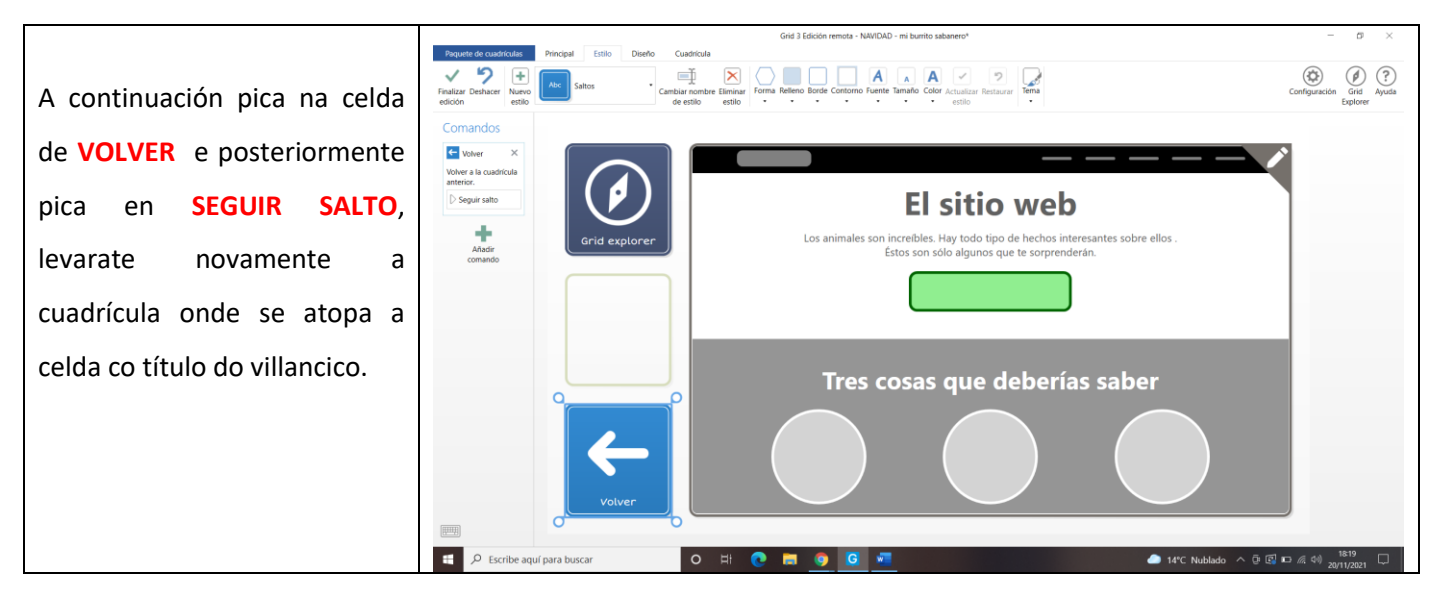

#### <u>23º PASO</u>

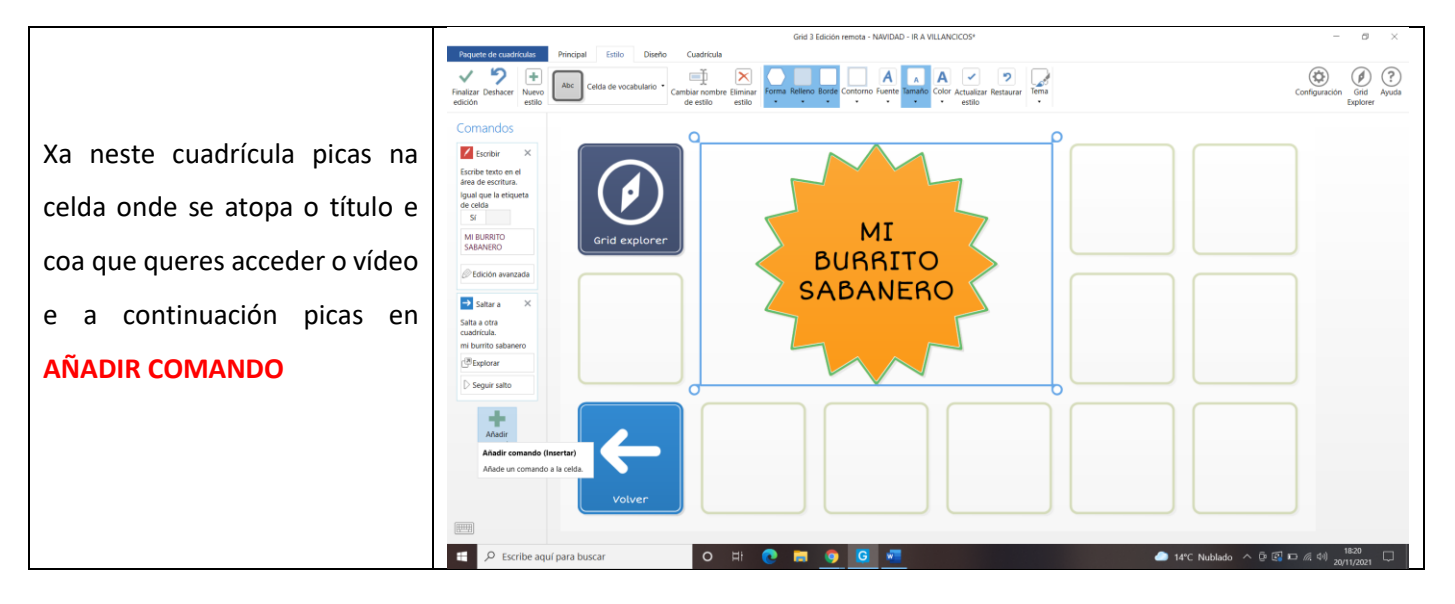

#### <u>24º PASO</u>

|                                         | Grid 3 Edición remota - NN/DAD - IR A VILLANOCOS* – D                                                                                                    |                                |  |  |
|-----------------------------------------|----------------------------------------------------------------------------------------------------|--------------------------------|--|--|
|                                         | Preguete de cuadriculas Principal Estilo Diseño Cuadricula                                                                                                    |                                |  |  |
|                                         | Proteitor Dentario Netros Cella de vocebulario Cella de vocebulario Centro fuerra felience Escala de vocebulario de estis estas como fuerra felience Escala de vocebulario Cella de vocebulario Cella de vocebulario Cella de vocebulario Cella de vocebulario Cella de vocebulario cella de estis estas como fuerra felience estas como fuerra felience estas como felience estas como felience estas como fel | ionfiguración Grid<br>Explorer |  |  |
| Buscas o comando<br>IR A UNA PAGINA WEB | Comardos Image: a comparison of the state of the state of the s                                               |                                |  |  |
|                                         |                                                                                                    | 1822                           |  |  |
|                                         | C D HI C HI C HI C HI C HI C HI C HI C H                                                                                                    | 20/11/2021                     |  |  |

## <u>25º PASO</u>

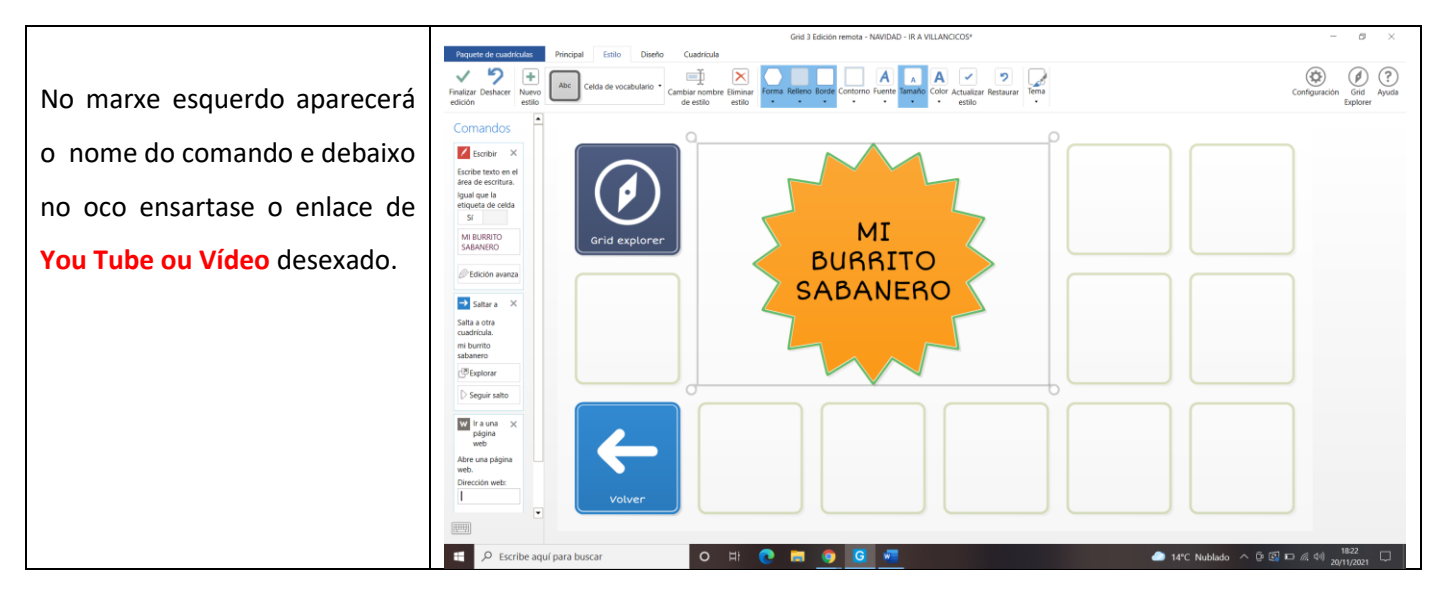

<u>26º PASO</u>

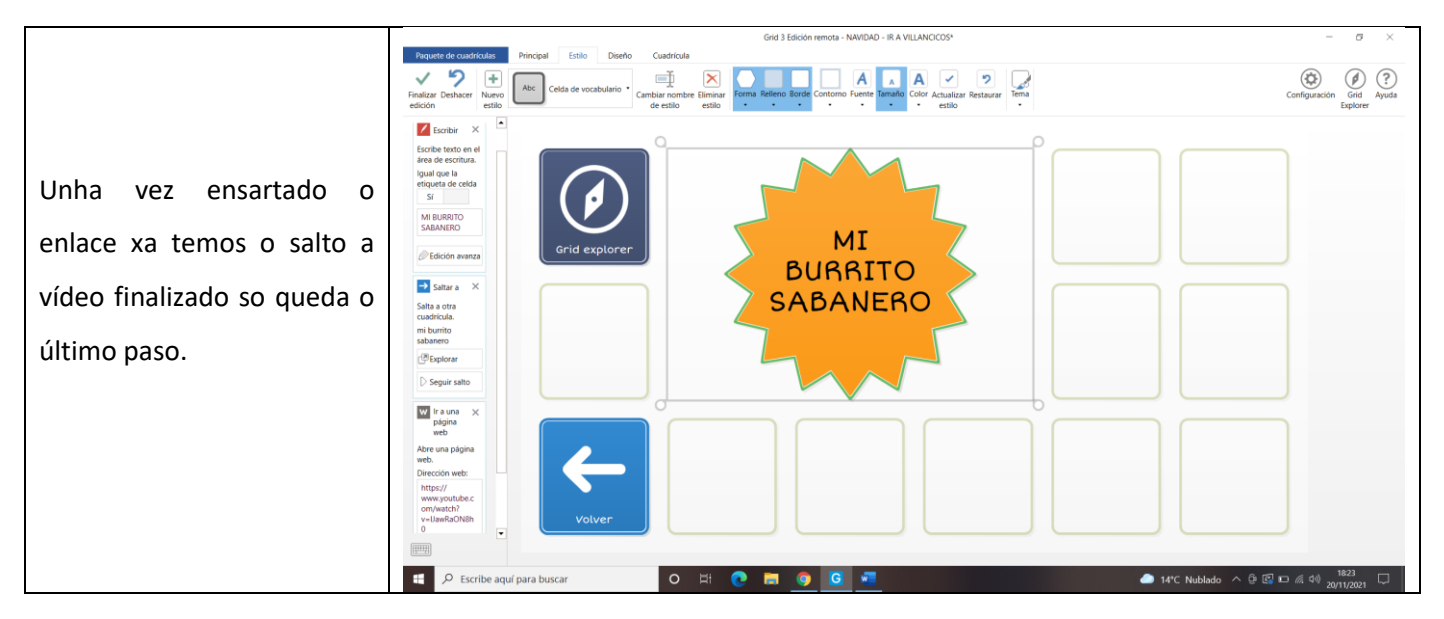

### <u>27º PASO</u>

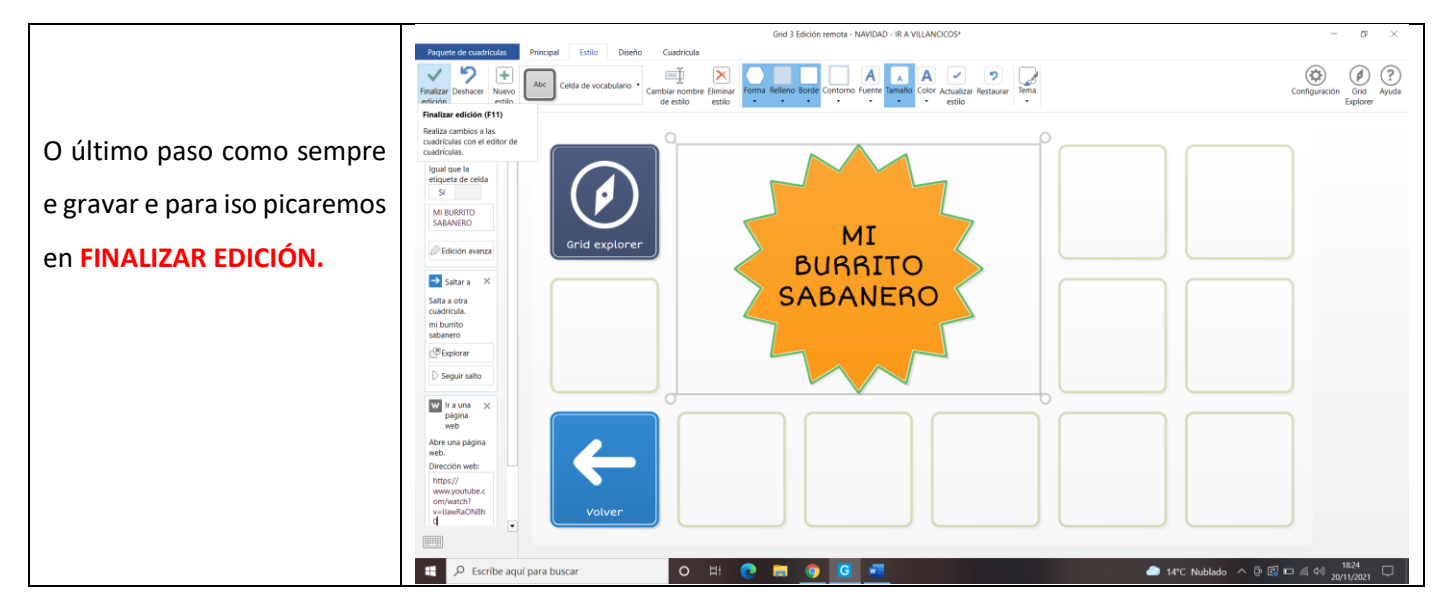